# 【2】 Google Homeアプリでの MF light設定方法

【ご注意】 「MANOMAライト」アプリの設定後に Google Homeアプリを設定してください。

MANOMAライトアプリの設定は<u>こちら</u>

# 1.Google Homeアプリを立ち上げる

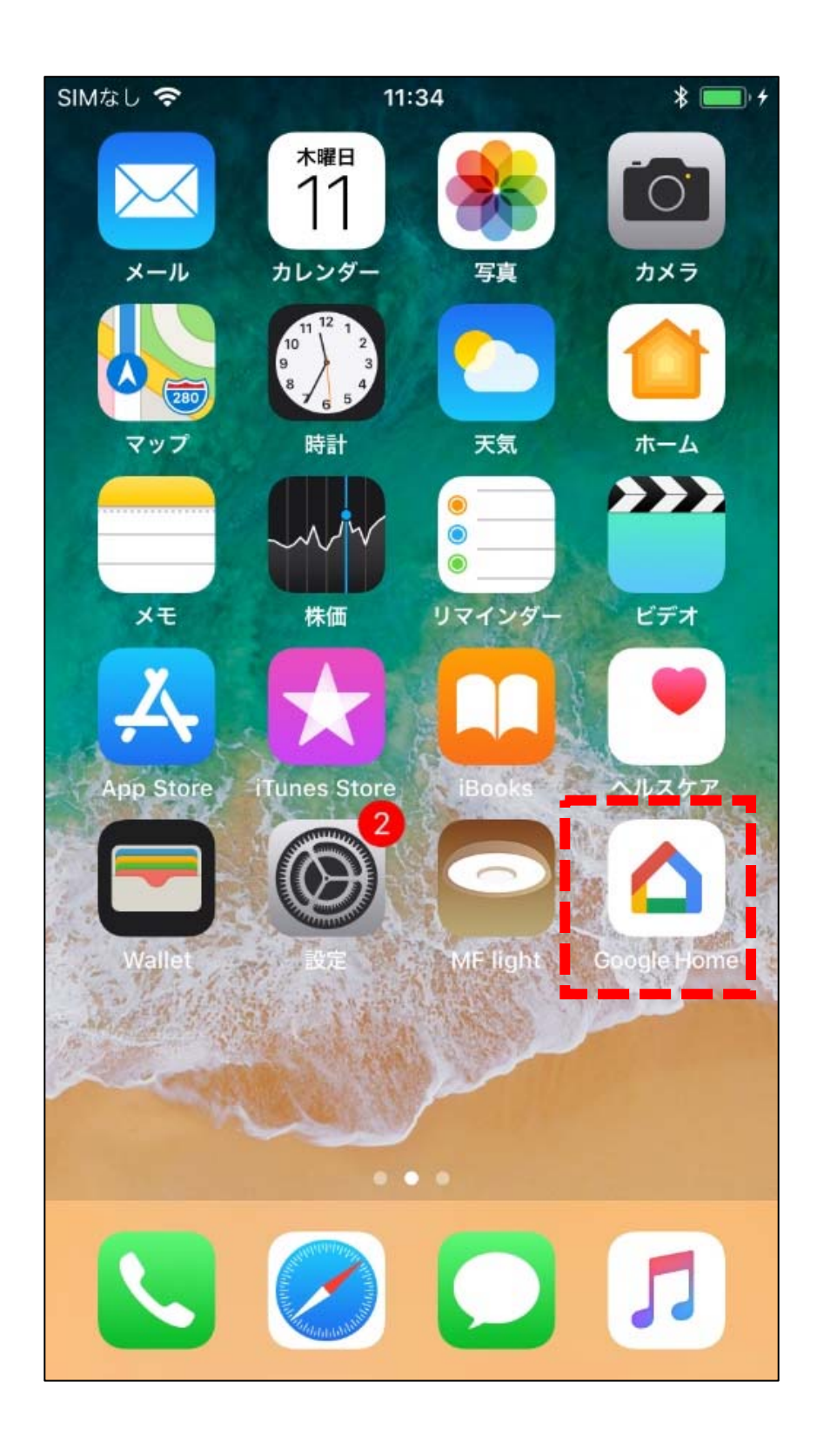

#### 2.画面左下のホームアイコンをタップし て自宅を表示させて、追加アイコンを 選択

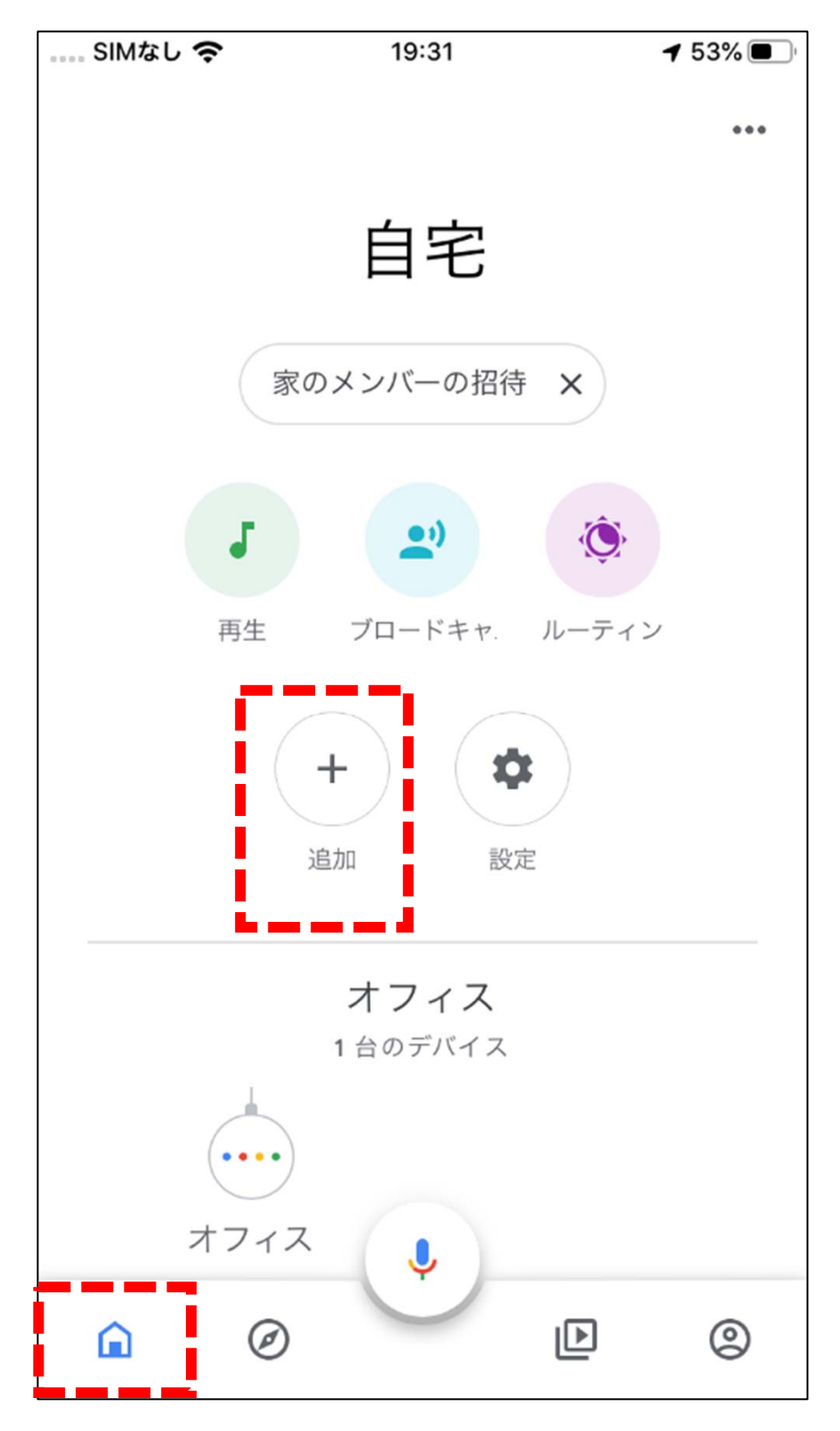

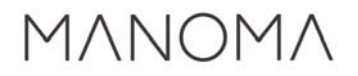

## 3.デバイスのセットアップを選択

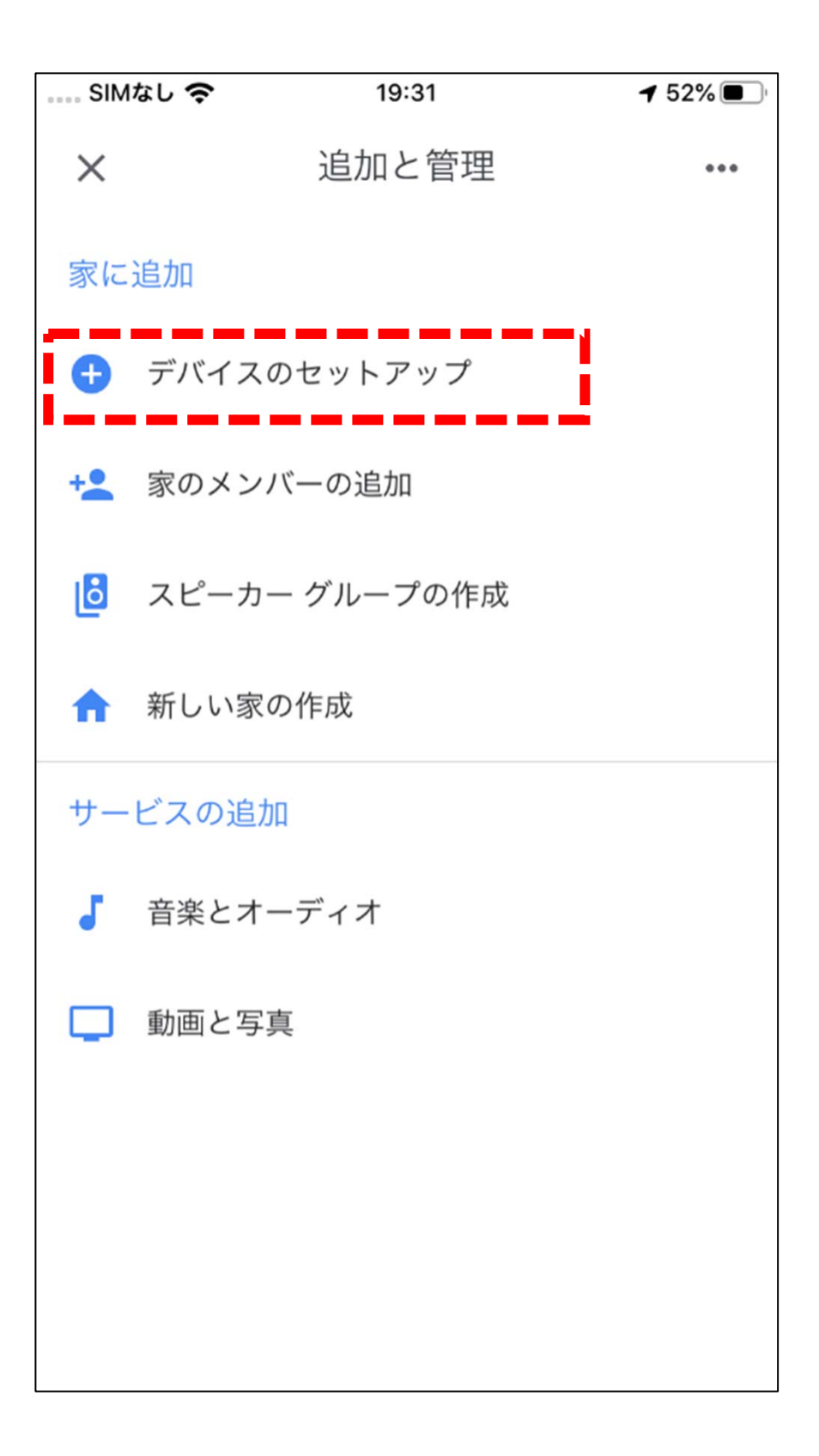

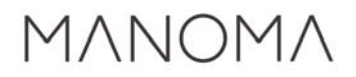

# 4.セットアップ済みデバイスのリンクを選択

| SIMなし         | , <del>ç</del>              | 19:31                                        | 🕇 52% 🔳 🖓                                 |
|---------------|-----------------------------|----------------------------------------------|-------------------------------------------|
| <             |                             |                                              | •••                                       |
| デバー           | イスをセッ<br>スやサー1              | <b>ミットアッ</b><br>トアップしたり<br>ビスを家に追加し          | <b>プ</b><br>、既存のデバイ<br>ったります              |
| 新しいデバイス       |                             |                                              |                                           |
| A             | 新しいデ<br>Google H<br>プレイ、M   | バイスの設定<br>ome、Chromecas<br>lade for Google Ø | st、スマートディス<br>Dデバイス                       |
| Google と連携させる |                             |                                              |                                           |
| æ             | セットア<br>Philips Hu<br>どのスマー | ップ済みデバイス<br>ue(Hue Bridge 使<br>-トホーム サービス    | <b>スのリンク</b><br>使用)、TP-Link な<br>、をリンクします |

5.検索ボタンか、リストから「MF light」 を選択

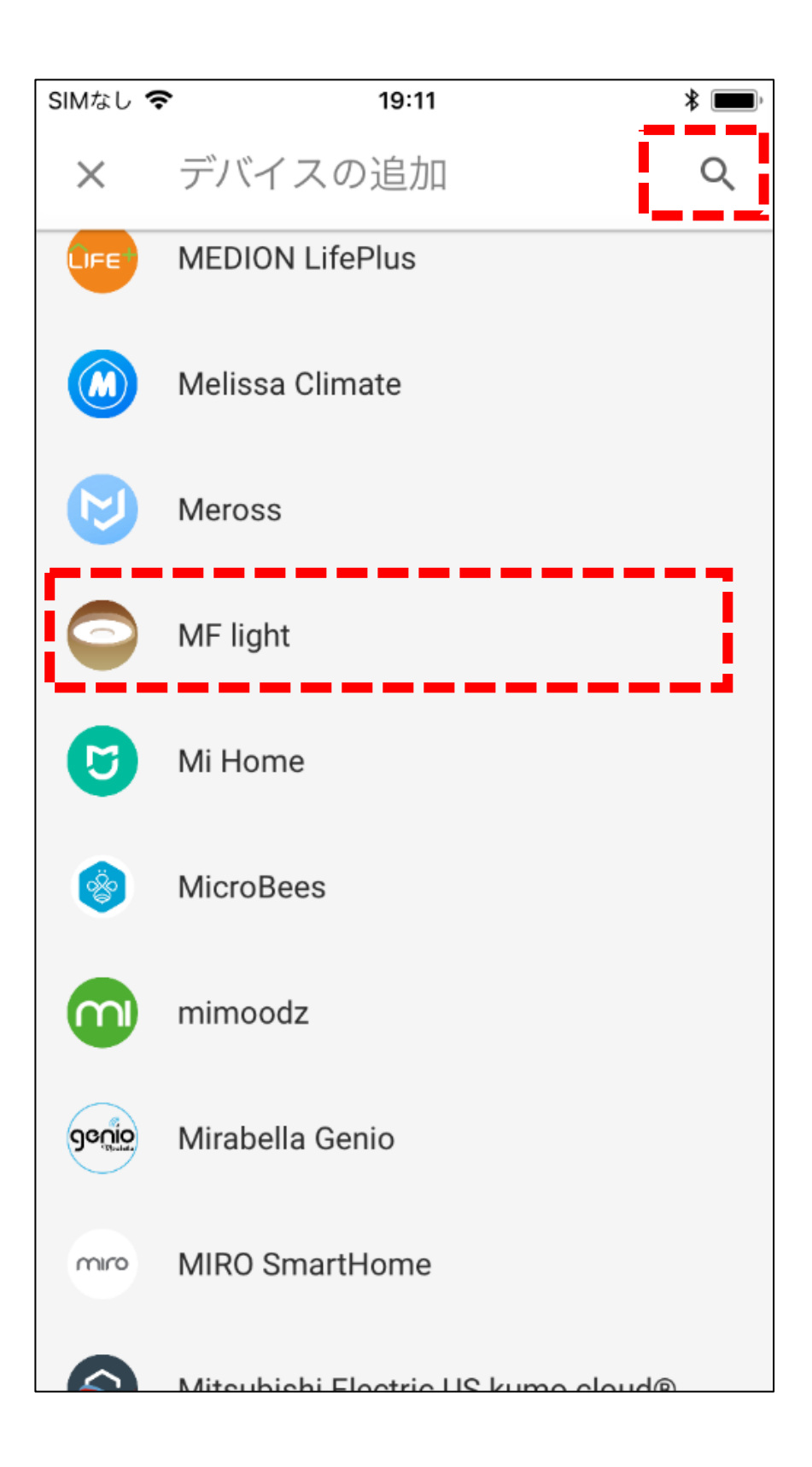

## 6.サインインのアカウントを選択。 MF lightアプリで登録した 同じアカウントを利用してください。

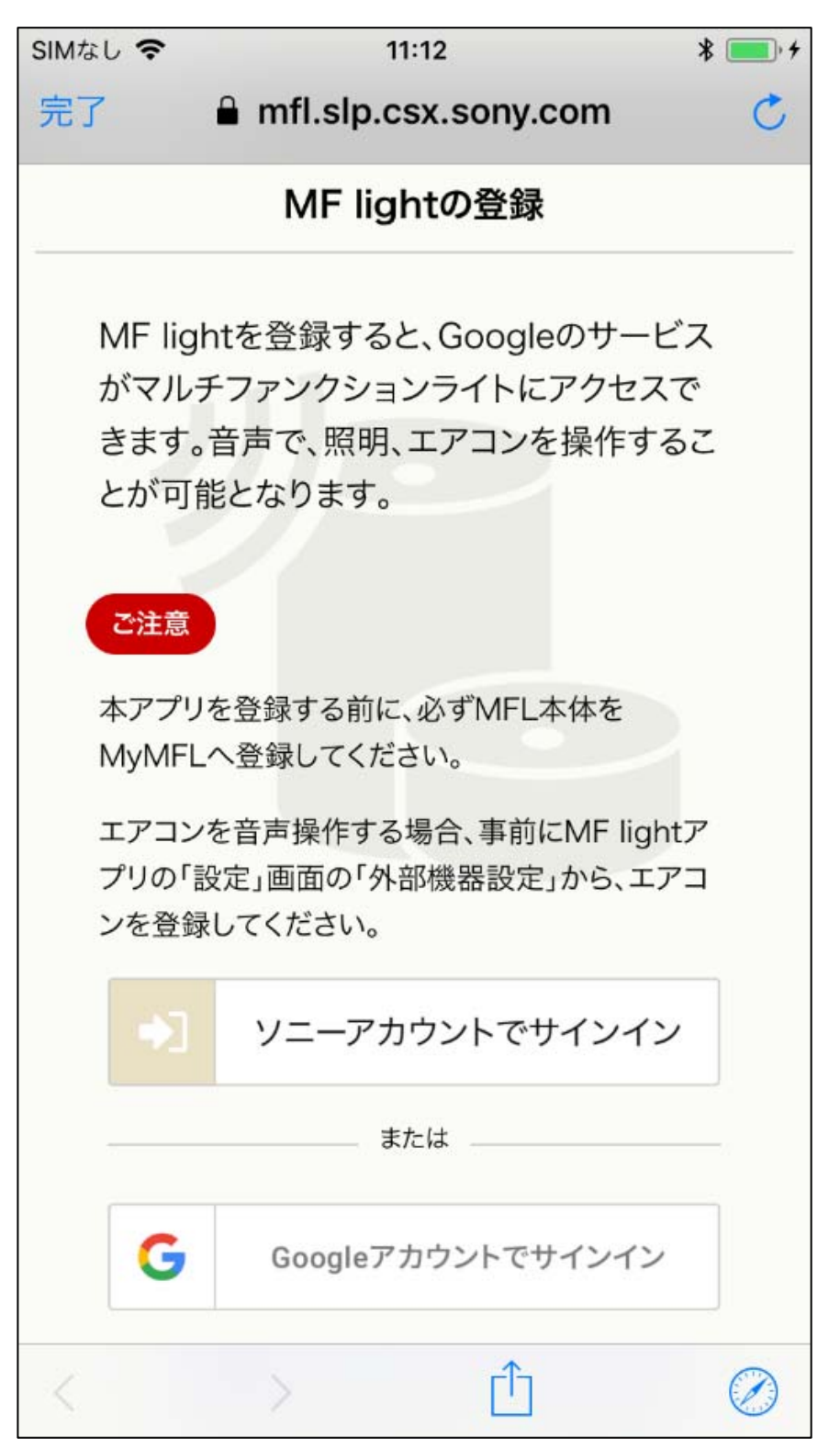

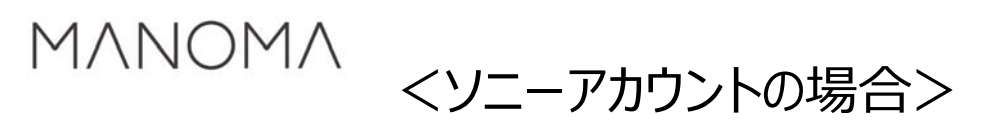

7.IDとパスワードの入力

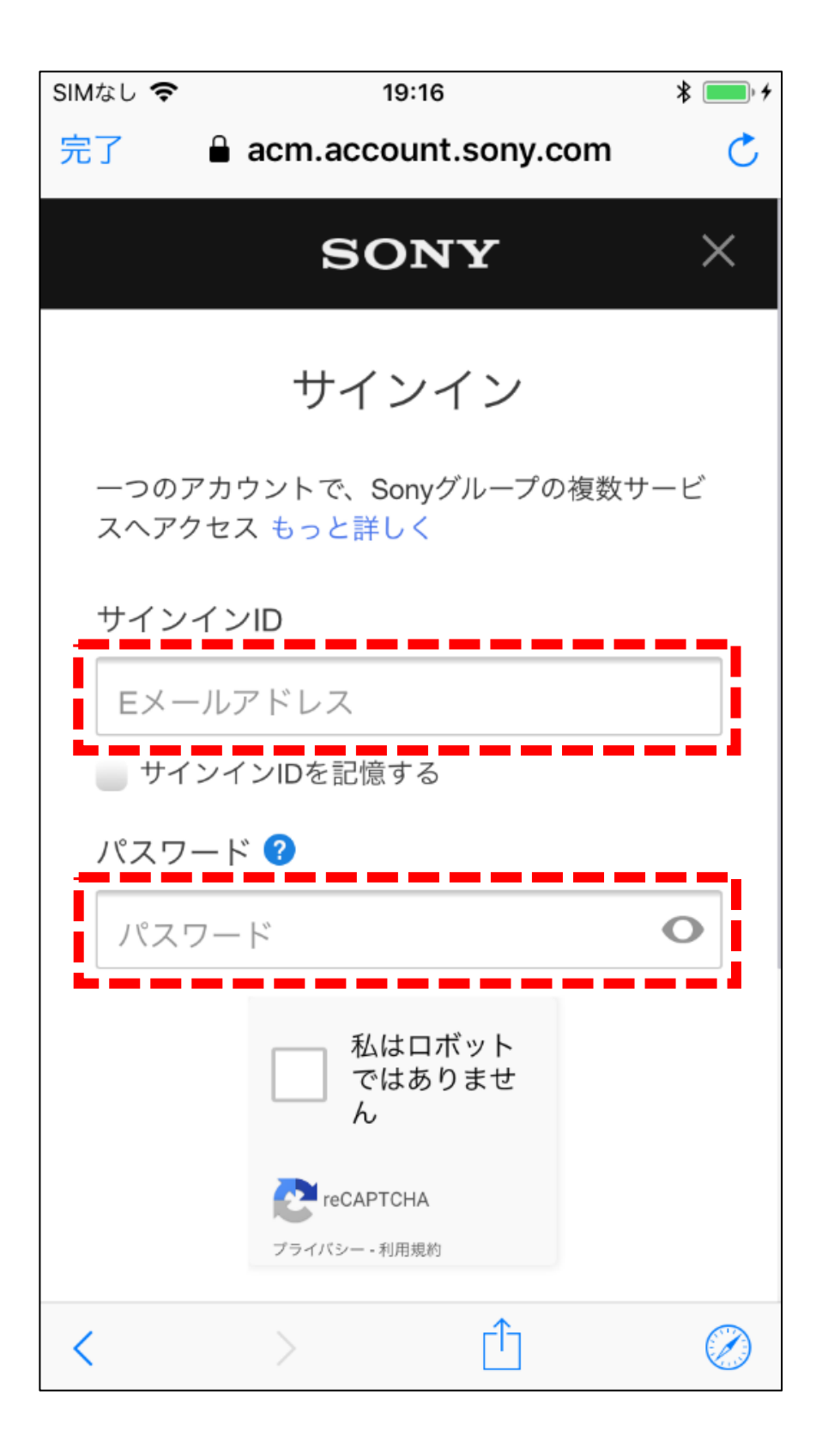

# 8.「私はロボットではありません」が表示されていたらチェックして、サインインする

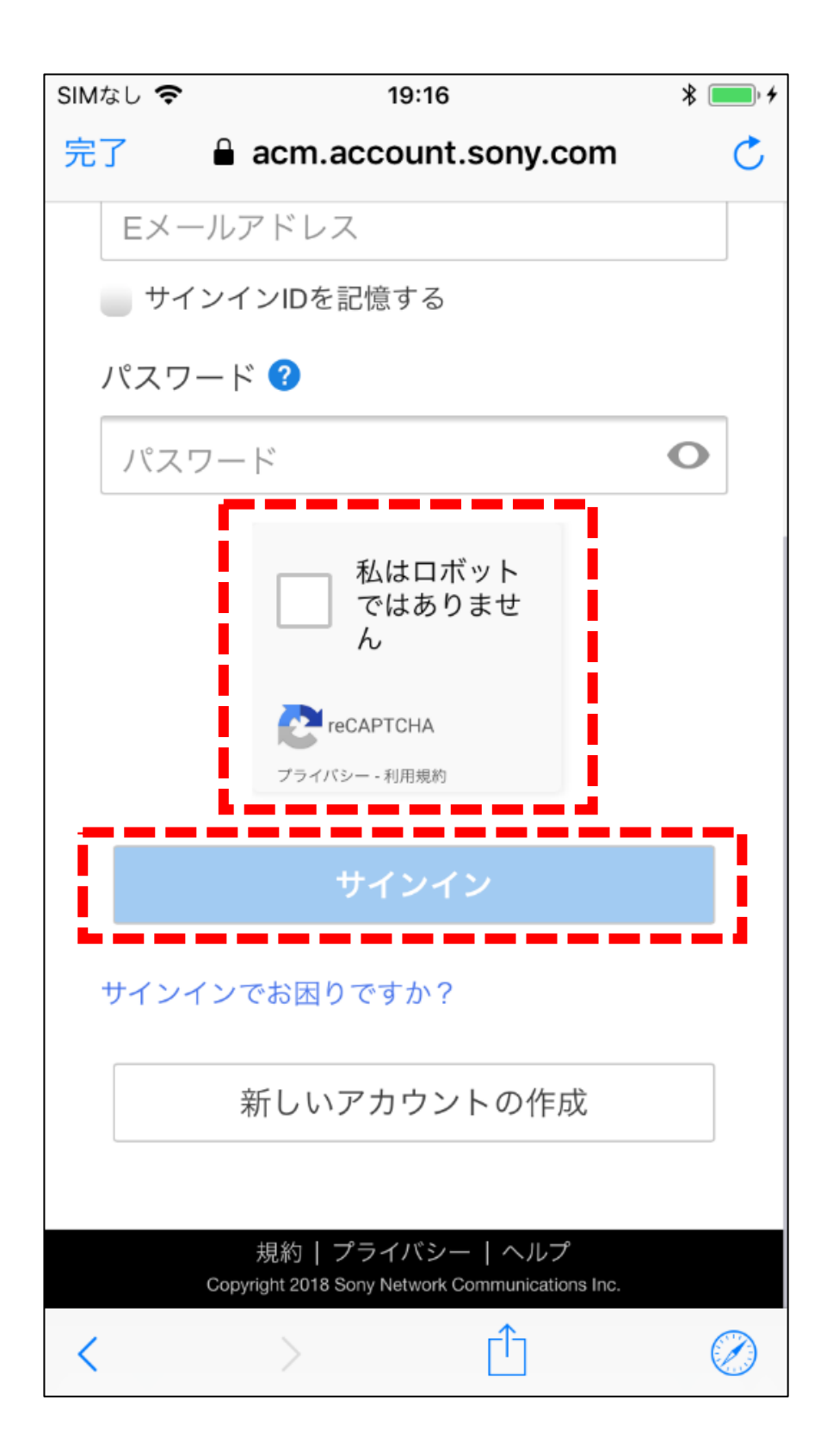

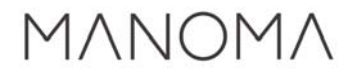

# 9.登録されたデバイスが画面に表示される

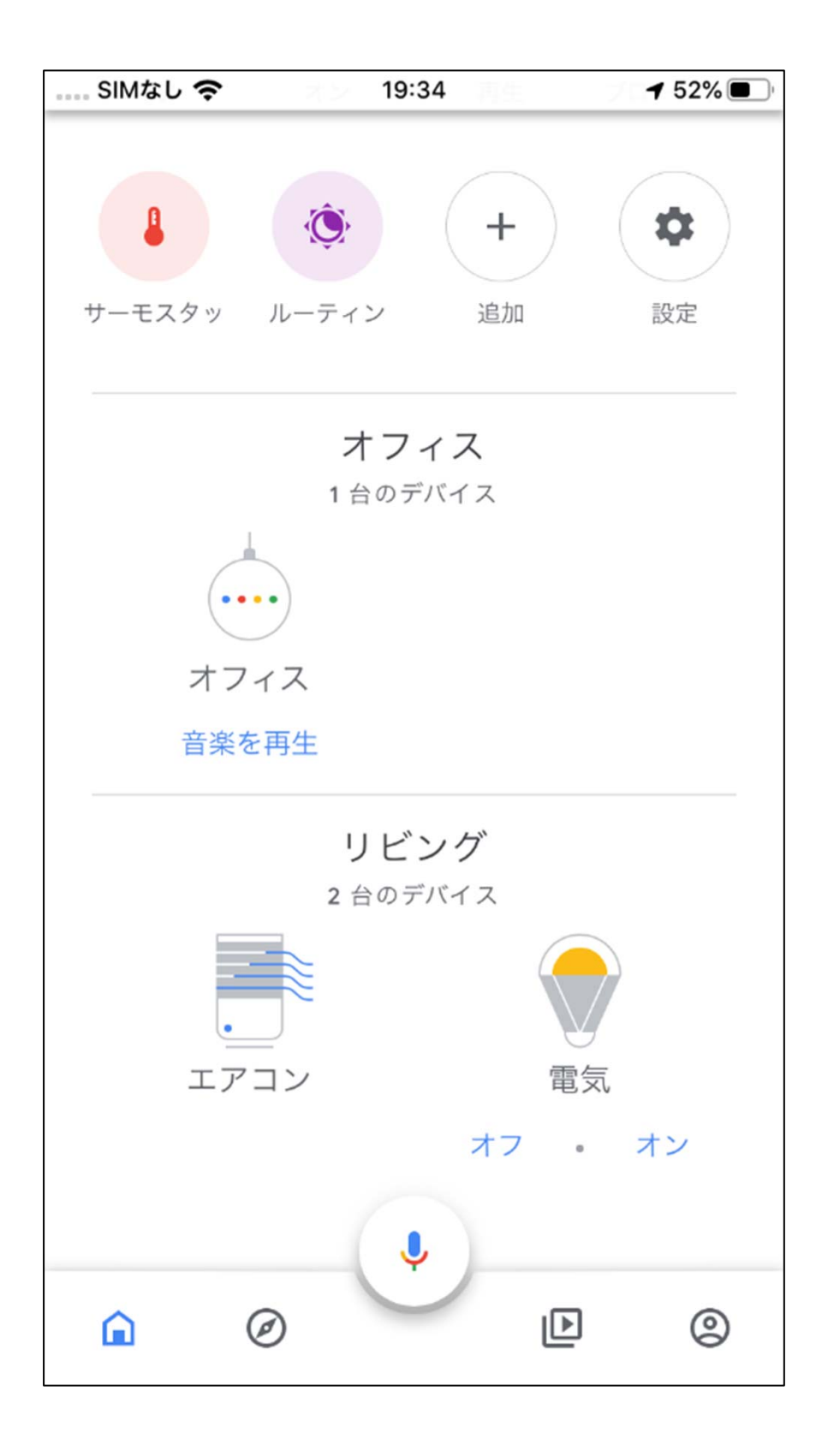

ΜΛΝΟΜΔ

### 以上で設定完了です。 Google Homeから音声操作をしてみましょう。

#### ■電気のコントロール例

・電気をつける/消す場合
「アレクサ、子供部屋の電気をつけて」
「アレクサ、子供部屋の電気を消して」
・電気の明るさを変更する場合
「アレクサ、子供部屋の電気を明るくして」
「アレクサ、子供部屋の電気を暗くして」
・電気の色温度を変更する場合
「アレクサ、子供部屋の電気を電球色にして」

#### ■テレビのコントロール例

・テレビをつける/消す場合
「アレクサ、子供部屋のテレビをつけて」
「アレクサ、子供部屋のテレビを消して」
・テレビのチャンネルを変える場合
「アレクサ、子供部屋のテレビのチャンネルを次にして」
「アレクサ、子供部屋のテレビのチャンネルを前にして」
・テレビの音量を変える場合
「アレクサ、子供部屋のテレビの音量を10上げて」
「アレクサ、子供部屋のテレビの音量を下げて」
「アレクサ、子供部屋のテレビをミュートして」
「アレクサ、子供部屋のテレビのミュートを解除して」

#### ■エアコンのコントロール例

・エアコンをつける/消す場合 「アレクサ、子供部屋のエアコンをつけて」 「アレクサ、子供部屋のエアコンを消して」